## <u>SP テスター 設定・データソフトウェア インストール手順</u>

1、弊社ホームページの SP テスターページ内の『ダウンロード』をクリックすると別フォルダ (Sptester\_setup\_102. zip)に移ります。

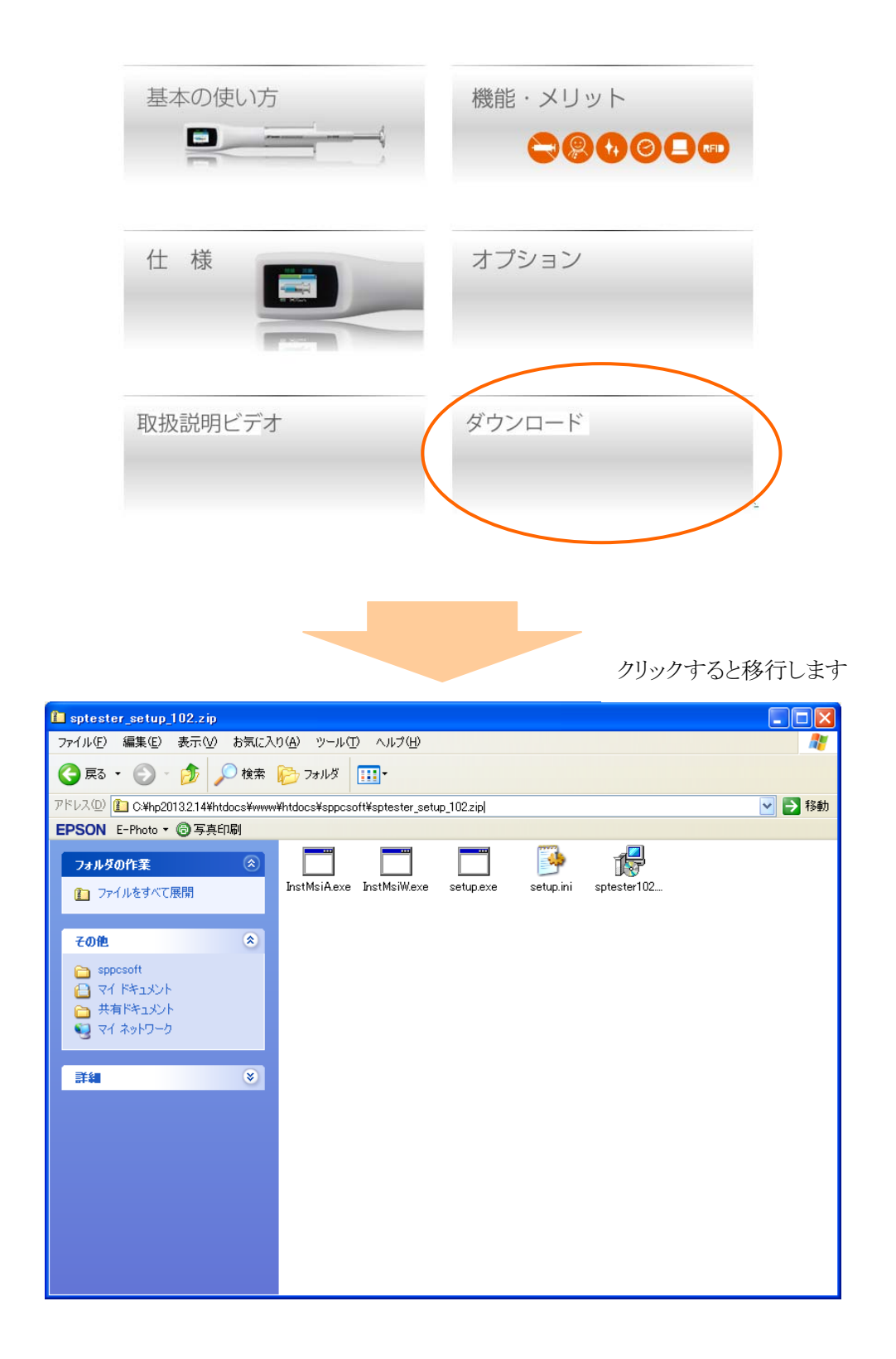

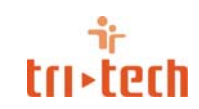

2、移動したフォルダ (Sptester\_setup\_102. zip) 内の<u>"setup.exe"</u>をダブルクリックしてください

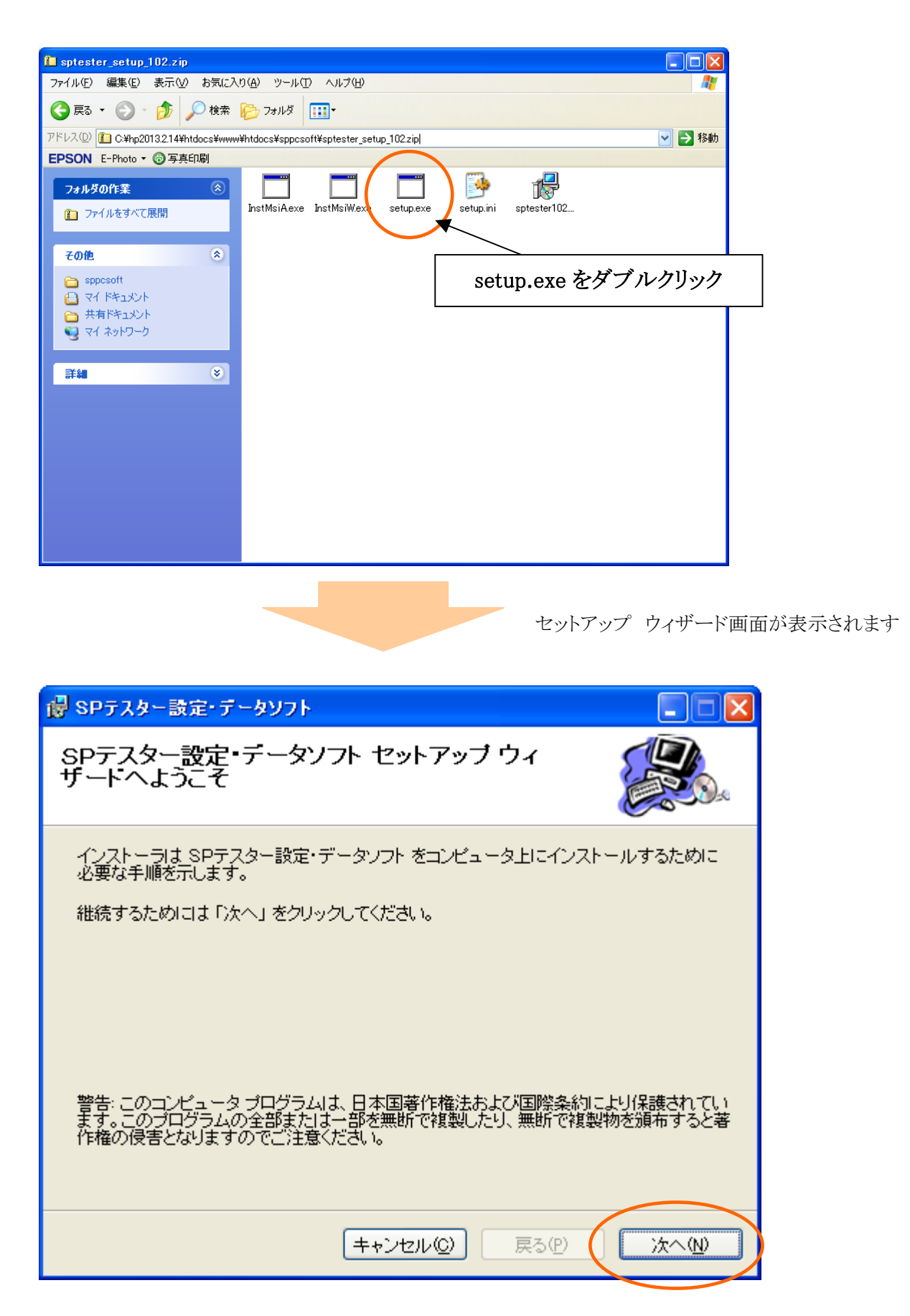

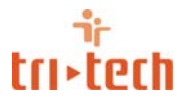

3、『次へ』をクリックし『インストール先のフォルダの選択』画面が表示されます。

| 🥵 SPテスター設定・データソフト                                                                                              |                                  |
|----------------------------------------------------------------------------------------------------|----------------------------------|
| インストール フォルダの選択                                                                                                 |                                  |
| インストーラは以下のフォルダへ SPテスター設定・データソフト をイン<br>このフォルダヘインストールためには「次へ」をクリックしてください。他<br>ールするためには、以下に入力するかまたは「参照」をクリックしてくた | バストールします。<br>9のフォルダヘインスト<br>ざさい。 |
| フォルダ(E): ○¥Program Files¥SPテスター設定・データソフト¥<br>ソフトウェアを以下のドライブにインストールできます(⊻):                                     | 参照( <u>B</u> )                   |
| ボリューム                                                                                                    | ディスク容量                           |
|                                                                                                    | 111GE                            |
|                                                                                                    | >                                |
| <u> </u>                                                                                                    | イスク所要量(D)                        |
| キャンセル( <u>©</u> ) 戻る(P)                                                                                        | ( X~W                            |

インストール先を選択し『次へ』をクリック。

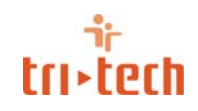

4、『インストールの確認』画面が表示されます。

| 🐻 SPテスター設定・データソフト                   |              |
|-------------------------------------|--------------|
| インストールの確認                           |              |
| SPテスター設定・データソフト をコンピュータにインストールする準備が | できました。       |
| インストールを開始するためには「次へ」をクリックしてください。     |              |
|                                     |              |
|                                     |              |
|                                     |              |
|                                     |              |
|                                     |              |
| キャンセル(C) 戻る(P)                      | <u>ˈ/☆へ₪</u> |

『次へ』をクリック。

5、インストールが始まります。

| 👹 SPテスター設定・データソフト                |       |
|----------------------------------|-------|
| SPテスター設定・データソフト をインストールし<br>ています |       |
| SPテスター設定・データソフト をインストールしています。    |       |
|                                  |       |
|                                  |       |
| キャンセル(Q) 戻る(P)                   | ☆^(\) |

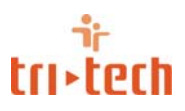

6、インストール完了後、下記の画面が表示されます。

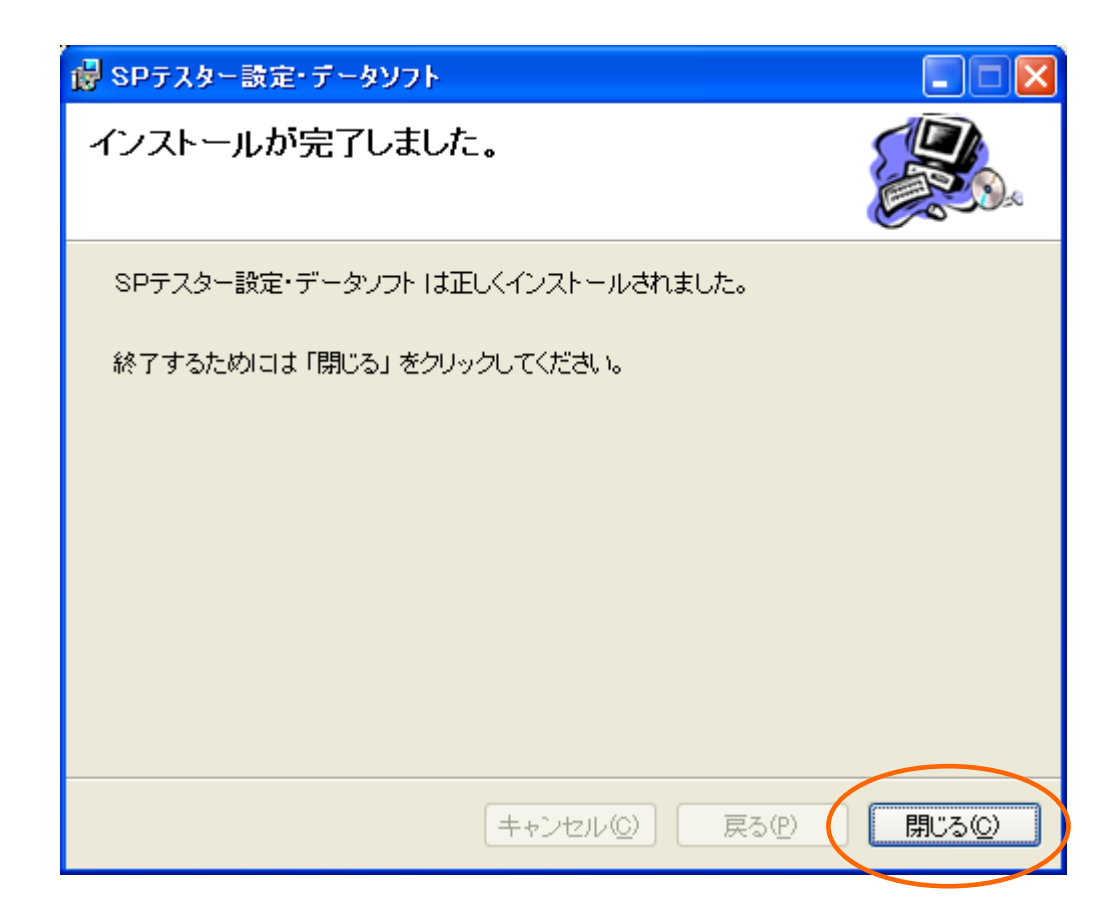

『閉じる』をクリックしてください。インストール完了です。

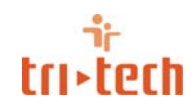

7、設定・データソフトウェアの起動方法

スタートメニューから『すべてのプログラム』 – 『Tri-tech』 – 『SP テスター設定・デ ータソフト』をクリックしてください。

下記の画面が表示されます。

| SPテスター 設定・データソフト(V1.02) |                            |             |      |     |      |                |                  |                 |                 |  |
|-------------------------|----------------------------|-------------|------|-----|------|----------------|------------------|-----------------|-----------------|--|
|                         |                            |             |      |     |      |                |                  | <mark>未接</mark> | 売<br>一          |  |
|                         | <b>データ収集</b> 設定 SPテスター s/n |             |      |     |      |                |                  |                 |                 |  |
| F                       |                            |             |      |     |      |                |                  |                 |                 |  |
|                         |                            |             |      | デー  | ター切  | 、集             |                  |                 |                 |  |
|                         |                            | 1           |      |     |      |                |                  |                 |                 |  |
|                         | N0.                        | シリンジボンプRFID | 管理番号 | 測定日 | 測定時刻 | 流量設定<br>(ml/h) | 流重測定結果 <br>  (%) | 閉塞設定            | 閉塞測定結果<br>(kpa) |  |
|                         |                            |             |      |     |      |                |                  |                 | <u> </u>        |  |
|                         |                            |             |      |     |      |                |                  |                 |                 |  |
|                         |                            |             |      |     |      |                |                  |                 |                 |  |
|                         |                            |             |      |     |      |                |                  |                 |                 |  |
|                         |                            |             |      |     |      |                |                  |                 |                 |  |
|                         |                            |             |      |     |      |                |                  |                 |                 |  |
|                         |                            |             |      |     |      |                |                  |                 |                 |  |
|                         |                            |             |      |     |      |                |                  |                 |                 |  |
|                         |                            |             |      |     |      |                |                  |                 |                 |  |
|                         |                            |             |      |     |      |                |                  |                 |                 |  |
|                         |                            |             |      |     |      |                |                  |                 |                 |  |
|                         |                            |             |      |     |      |                |                  |                 |                 |  |
|                         |                            |             |      |     |      |                |                  |                 |                 |  |
|                         |                            |             |      |     | I    |                |                  |                 | <u> </u>        |  |
|                         |                            |             |      |     |      |                |                  |                 |                 |  |
|                         |                            |             |      |     |      |                |                  |                 |                 |  |
|                         |                            |             |      |     |      |                |                  |                 |                 |  |

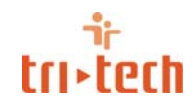